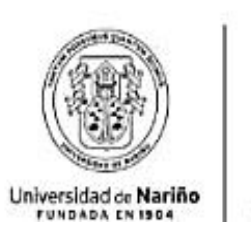

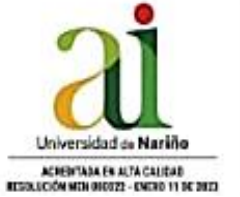

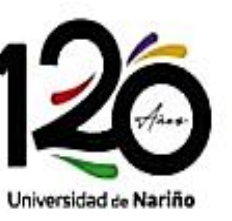

#### Vicerrectoría de Investigación e Interacción Social

# GUÍA PARA ACCEDER AL SISTEMA DE INFORMACIÓN DE LA VIIS Y Solicitar ordenes de compra.

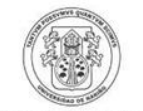

Universidad de Nariño FUNDADA EN 1904

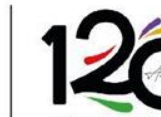

ACREDITADA DE ALTA CALIDAD RESOLUCIÓN MEN 000022 - ENERO 11 DE 2023 Universidad de Nariño

Universidad de Nariño

• Ingresa al sistema de información en <u>http://sisinfoviis.udenar.edu.co</u> y seleccione ingresar.

A continuación, digite su usuario, contraseña y seleccione su rol

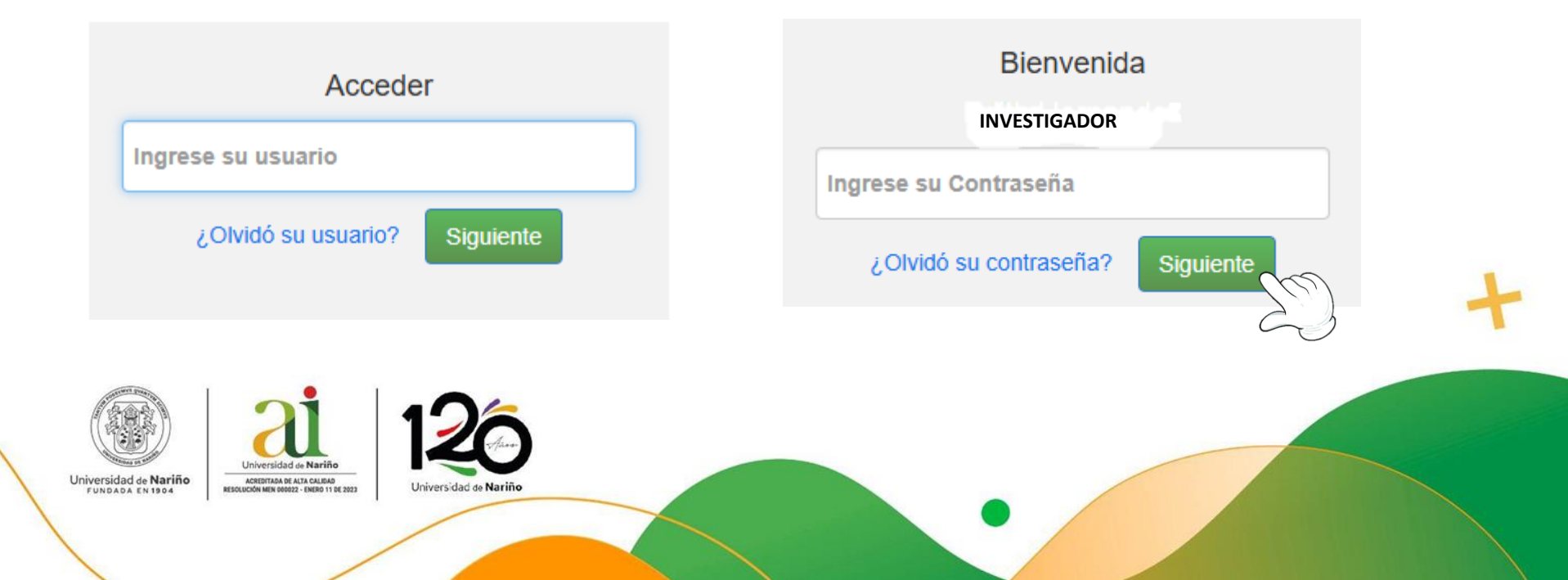

• En el menú principal seleccione la opción "Mis proyectos"

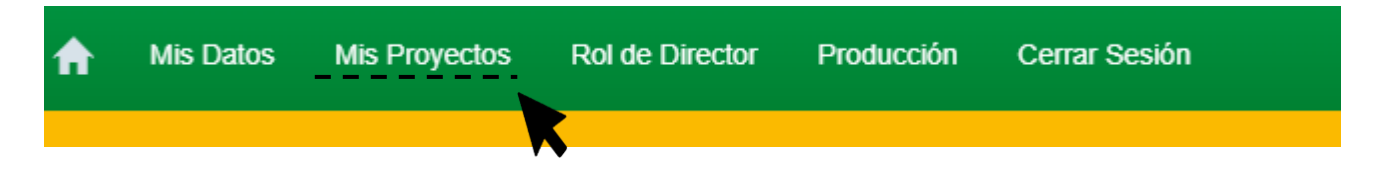

No. Código Título

1282

1301

1321

2

3

Investigador P. Coinvestigador Investigación Estudiantil Trabajos de Grado Semilleros

Nombre proyecto 1

Nombre proyecto 2

Nombre proyecto 3

Se desplegará la lista de proyectos según su participación con el nombre del/ los proyecto/s y su respectivo código para que seleccione en el que desea entrar.

ACREDITADA DE ALTA CALIDAD

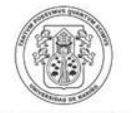

Universidad de Nariño FUNDADA EN 1904 RESOLUCIÓN MEN 000022 - ENERO 11 DE 20

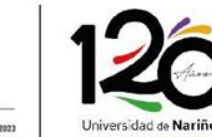

Información Básica Grupos y Líneas Coinvestigadores Contenido Implicaciones Éticas **Documentos** Pares Sugeridos Inscripción o Registro Procesos Admtvos. Estado Financiero Informes

Compromisos

.....

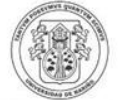

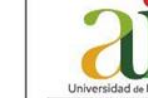

Universidad de Nariño

ACREDITADA DE ALTA CALIDAD UCIÓN MEN 000022 - ENERO 11 DE 2023

Universidad de Nariño

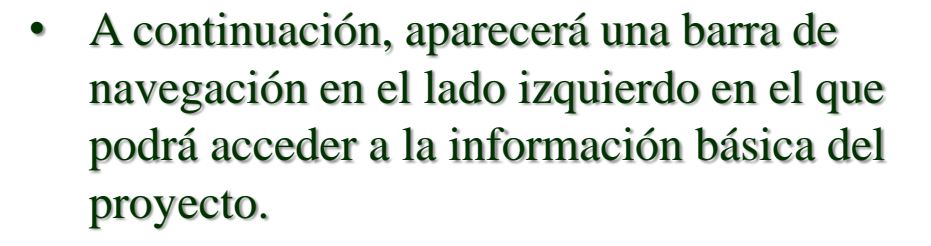

• Seleccione la opción: Estado Financiero.

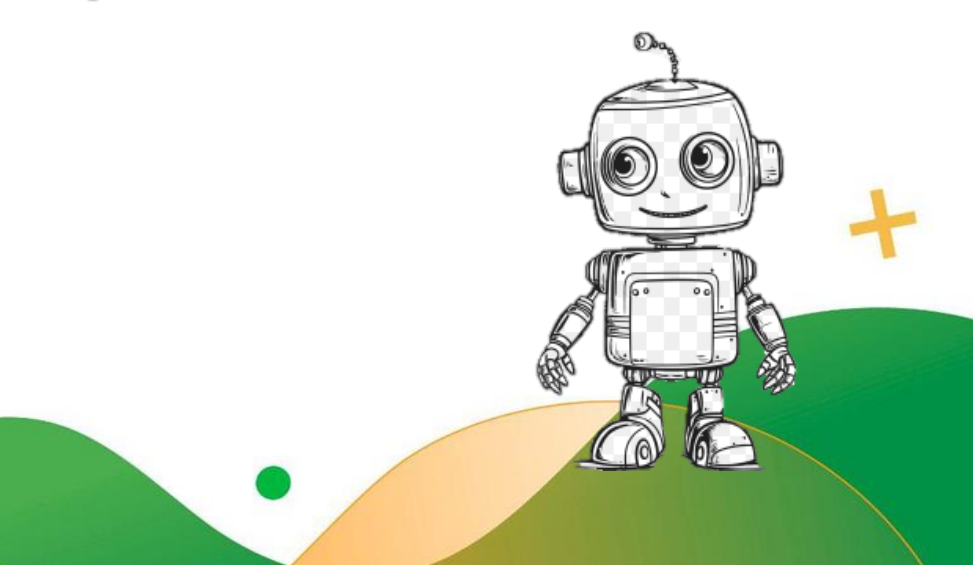

# Posteriormente encontrará un listado con código, fecha, tipo, valor y el estado de las solicitudes que ya ha ejecutado.

|     |        |                   |                                                |              | Nueva      | Solici | tud     |
|-----|--------|-------------------|------------------------------------------------|--------------|------------|--------|---------|
| No. | Código | Fecha de registro | Tipo de Solicitud                              | Valor        | Estado     | Entrar | Elimina |
| 1   | 3890   | 19/12/2016        | Orden de Compra                                | 565.064,00   | Legalizada |        | ×       |
| 2   | 4234   | 04/09/2017        | Orden de Compra                                | 480.211,00   | Legalizada |        | ×       |
| 3   | 4387   | 02/10/2017        | Orden de Prestación de Servicios Profesionales | 3.300.000,00 | Legalizada |        | ×       |
| 4   | 4728   | 25/10/2018        | Orden de Compra                                | 393.300,00   | Legalizada |        | ×       |
| 5   | 5020   | 05/03/2019        | Orden de Compra                                | 0,00         | Registrada |        | ×       |
| 6   | 5021   | 05/03/2019        | Orden de Compra                                | 735.230,00   | Legalizada |        | ×       |
| 7   | 5022   | 05/03/2019        | Orden de Compra                                | 640.000,00   | Legalizada |        | ×       |
| 8   | 5218   | 25/04/2019        | Avance                                         | 1.200.000,00 | Registrada |        | ×       |
| 9   | 5398   | 28/06/2019        | Orden de Compra                                | 0,00         | Devuelta   |        | 7       |

En el lado derecho encontrara el botón de "Nueva solicitud"

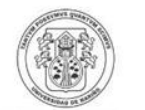

Universidad de Nariño FUNDADA EN 1904

ACREDITADA DE ALTA CALIDAD RESOLUCIÓN MEN 000022 - ENERO 11 DE 202

Sidad de **Nariño** NOA DE ALTA CALIDAD N 000022 - ENERO 11 DE 2023

Universidad de Nariño

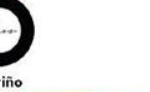

#### • Automáticamente abrirá un menú de selección del tipo de solicitud que puede realizar en el marco de la ejecución financiera de su proyecto.

La ejecución del gasto se realiza de acuerdo con el presupuesto aprobado en el provecto. Para realizar la solictud tenga en cuenta a que tipo de gasto que realizará y seleccione tipo que corresponda.

COMPRAVENTA: se generan para la adquisición o suministro de elementos con personas naturales o jurídicas. Haga su solicitud de Compraventa

AVANCE: Se generan para salidas de campo (transporte aéreo o terrestre, alojamiento, alimentación), gastos de personal (pago de jornales, encuestadores, auxiliares de campo, toma de muestras), inscripciones a eventos y adquisición de elementos de estricto contado. Haga su solicitd de Avance

ORDEN DE PRESTACIÓN DE SERVICIOS PROFESIONALES: Se generan para la contratación de personas naturales, como apoyo a labores complementarias del proyecto. Haga su solicitud de Orden de Prestación de Servicios Profesionales

ORDEN DE PRESTACIÓN DE SERVICIOS (Otros servicios): Se generan para contratar servicios con Instituciones de Educación Superior (IES) o con Establecimientos de Comercio. Haga su solicitud de Orden de Prestación de Servicios Aguí

CONTRATACIONES CON DEPENDENCIAS DE LA UNIVERSIDAD DE NARIÑO: Se generan para solicitudes o servicios con dependencias de la Universidad de Nariño (Laboratorios, Clínica Veterinaria, Publicaciones, etc.). Haga su solicitud de Contratación la UDENAR Aquí

> Recuerde que la ejecución del gasto se ٠ realizará según el presupuesto aprobado para su proyecto.

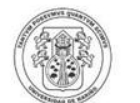

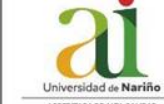

Universidad de Nariño FUNDADA EN 1904

ACREDITADA DE ALTA CALIDAD

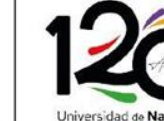

Universidad de Nariño

• En este paso, seleccione la opción "Compraventa".

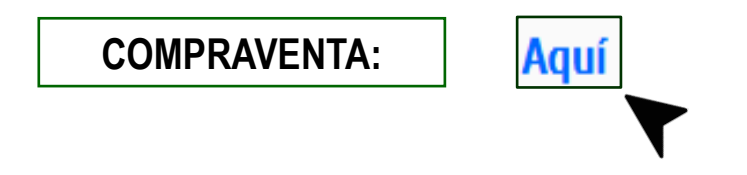

• A continuación, encontrará cinco pestañas, la primera pestaña se titula "Requisitos", aquí se enlistan todos los documentos obligatorios que debe presentar en la solicitud, verifique que documentos debe aportar el contratista y cuales debe diligenciar usted.

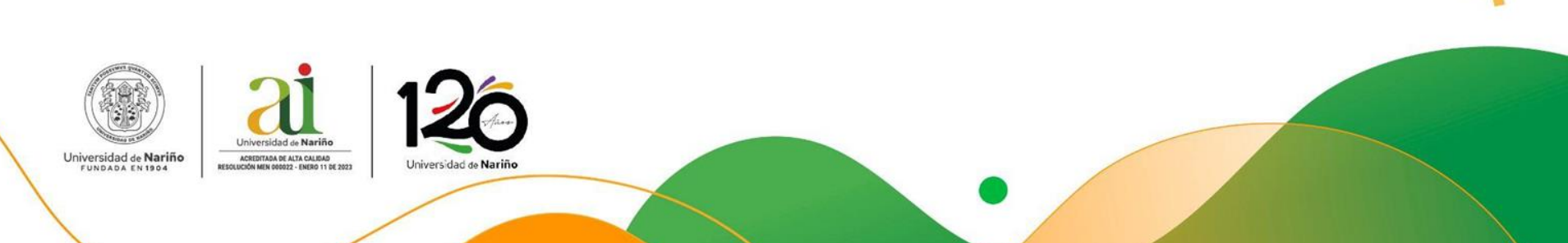

## REQUISITOS

- 1. Dos cotizaciones idénticas vigentes a la fecha de solicitud.
- 2. Certificado de existencia y representación legal vigencia 90 días.
- 3. Registro mercantil (personas naturales). Vigencia 90 días.
- 4. Rut.
- 6. Certificación suscrita por representante legal o revisor fiscal de pago de parafiscales y sistema de seguridad social. Vigencia 30 días.
- 7. Antecedentes (disciplinarios, fiscales, judiciales y medidas correctivas) de la persona jurídica y representante legal. Vigencia 30 días.
- 8. Certificación Bancaria.

- 9. Documento de identificación.
- **10.** Certificado de no encontrarse reportado (a) en el registro de deudores alimentarios morosos.
- 11. Declaración juramenta para efectos tributarios Sobre la renta a las personas Naturales con establecimiento de comercio.
- 11. Declaración suscrita por el contratista que no se encuentra en ninguna causal de inhabilidad o incompatibilidad. Vigencia 30 días.
- 12. Consulta de Delitos sexuales cometidos contra menores de 18 años. Vigencia 30 días.
- 13. Tarjeta Militar o Certificado de situación Militar.

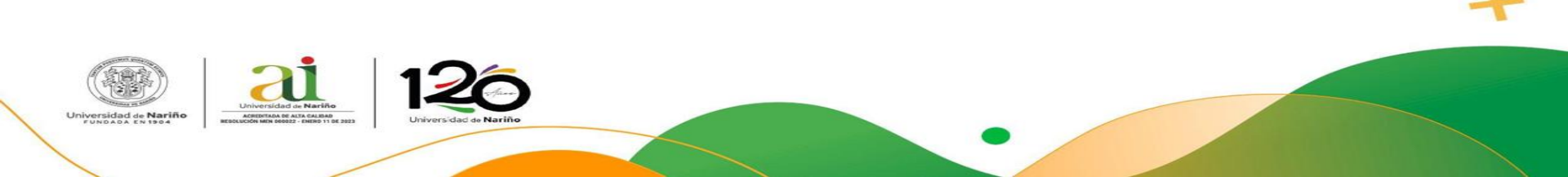

## REQUISITOS

- 14. Formato SGA-DIE-FR-30 ficha técnica y verificación del cumplimiento de criterios ambientales.
- I. Servicio de alimentación.
- II. Adquisición de materiales de oficina.
- III. Adquisición de equipos de laboratorio.
- IV. Adquisición de equipos de cómputo y periféricos.
- V. Adquisición de materiales de ferretería.

- 15. Declaración Juramentada por el Representante Legal sobre el Cumplimiento de los Criterios Ambientales.
- 16. Autorización para consultar y publicar documentos en plataformas de contratación del estado colombiano.
- 17. Informe de Verificación (Documento diligenciado y firmado).
- 18. Formato solicitud de orden de compra firmado por el investigador responsable del proyecto.

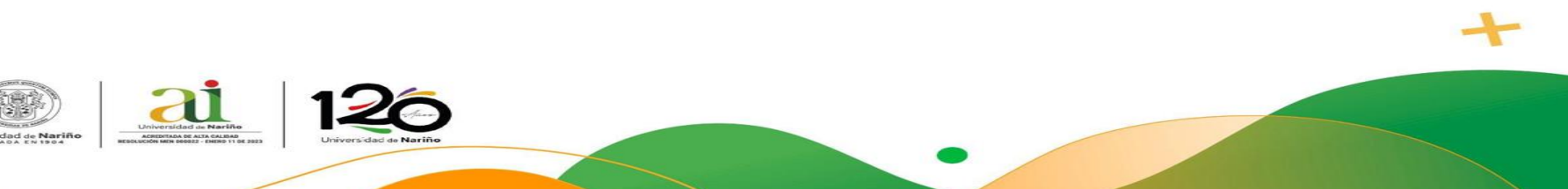

#### Informe de Verificación

• Este documento se descarga desde la pestaña "Requisitos" punto 18.

18. Informe de Verificación (Documento diligenciado y firmado por el supervisor del contrato)Descárguelo Aquí

#### - Importante:

- La fecha del informe de verificación debe ser igual o anterior a la fecha del formato de solicitud.
- El objeto de este documento debe ser igual al objeto del formato de solicitud.
- Los datos personales del contratista deben coincidir con los diligenciados para el formato de solicitud.
- En la opción "nombre solicitante de la unidad gestora" debe ir el nombre y cargo del supervisor del proyecto.

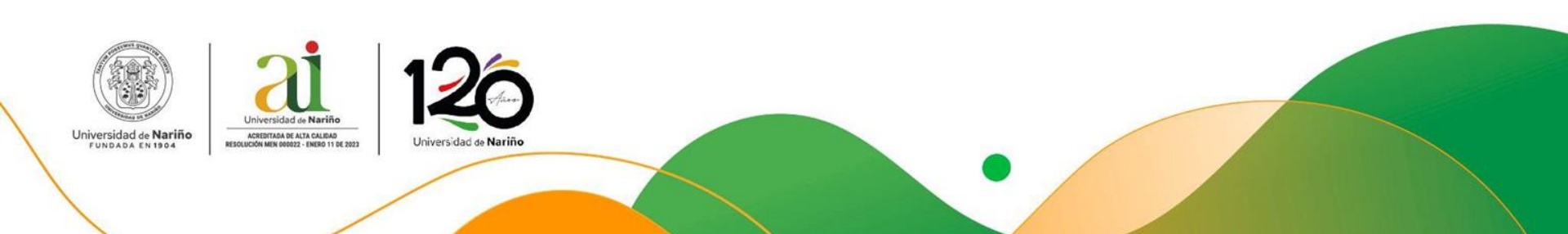

#### Paso 1: Justificación

| olicitud de      | Orden de Compra No    | . 10096               |                    |                    |                  |
|------------------|-----------------------|-----------------------|--------------------|--------------------|------------------|
| stado: <b>Re</b> | gistrada              |                       |                    |                    |                  |
| Requisitos       | Paso 1: Justificación | Paso 2: Proveedores   | Paso 3: Elementos  | Paso 4: Documentos |                  |
| Diligonois       | r on octo compo la    |                       | o roquiero adelant | ar acta compra     |                  |
| Diligencia       | ar en este campo, la  | i razon por la cual s | e requiere adeiant | ar esta compra     |                  |
|                  |                       |                       |                    |                    |                  |
|                  |                       |                       |                    |                    |                  |
|                  |                       |                       |                    |                    | $\left( \right)$ |
|                  |                       |                       |                    |                    |                  |

• En este paso debe diligenciar la razón por la cual es necesario adelantar la contratación en el marco de su proyecto y acorde a lo solicitado inicialmente en su presupuesto.

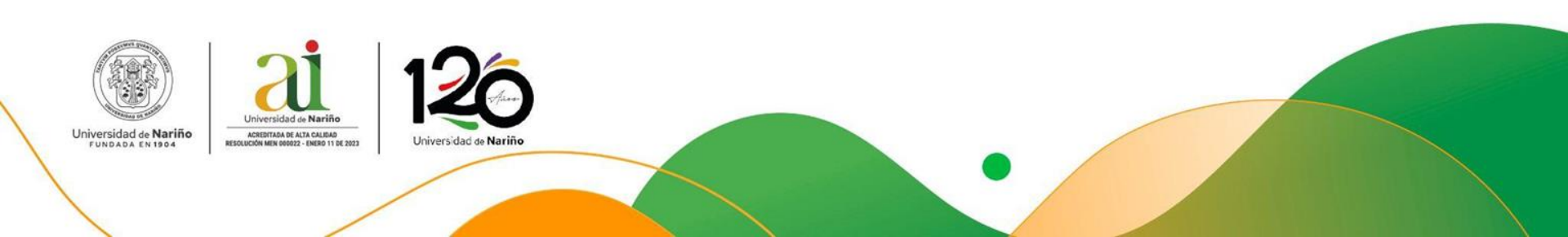

#### Paso 2: Proveedores.

| Solicitud de          | Orden de Compra No    | . 10097             |                   |                    |   |
|-----------------------|-----------------------|---------------------|-------------------|--------------------|---|
| Estado: <b>Re</b>     | gistrada              |                     |                   |                    |   |
| Requisitos            | Paso 1: Justificación | Paso 2: Proveedores | Paso 3: Elementos | Paso 4: Documentos | 1 |
| Por favo<br>Provee    | or, Registre o sele   | ccione los dos pro  | oveedores         |                    |   |
| Proveedo<br>seleccion | ado CC                | ~ No.               |                   |                    |   |
| Proveedo<br>seleccion | ado CC                | ~ No.               |                   |                    |   |

- En este paso, debe diligenciar el tipo y número de identificación correspondiente al proveedor seleccionado y no seleccionado.
- Al registrar con numero de cédula o NIT, el usuario debe tener en cuenta el tipo de persona (natural o jurídica), ya que esto determinará los documentos requeridos para su solicitud.

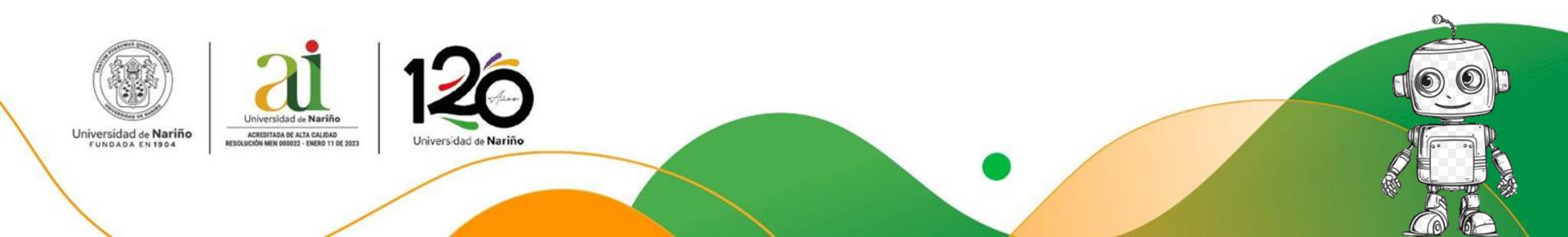

| Por favor, Regist                            | tre o seleccione los dos proveedores |                                                |                 |  |
|----------------------------------------------|--------------------------------------|------------------------------------------------|-----------------|--|
| Proveedor Únic<br>Proveedor                  | 0 D<br>CC v No. 30642661             | Proveedor no encontrado, por favor registrarlo | Nuevo Proveedor |  |
| seleccionado<br>Proveedor NO<br>seleccionado | CC v No.                             |                                                | K               |  |

Si el proveedor no se encuentra registrado en el sistema, saldrá este mensaje de advertencia. En este caso usted debe dar clic en el botón "Nuevo proveedor".

A continuación, se desplegará un cuadro de texto en el que debe diligenciarse correctamente la información del nuevo proveedor, ya que estos datos se reflejarán posteriormente en el formato de solicitud.''

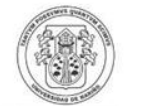

Universidad de Nariño

FUNDADA EN 1904

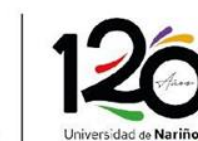

| Número                             | 30642661  |  |
|------------------------------------|-----------|--|
| Representante Legal                |           |  |
| Dirección                          |           |  |
|                                    |           |  |
| Teléfono                           |           |  |
|                                    |           |  |
| Correo Electronico                 |           |  |
| Correo Electronico<br>Tipo Persona | Natural ~ |  |

✓ Una vez registrados los nuevos proveedores, puede continuar con el paso 3 de la solicitud de compra.

#### Paso 3: Elementos.

| Requisitos Paso 1: Justificación Paso 2: Proveedores Paso 3: Elem | entos Paso 4: Documentos |
|-------------------------------------------------------------------|--------------------------|
|                                                                   |                          |
| Por favor, seleccione a que tipo corresponden los elementos       | Seleccione ~             |
|                                                                   | Seleccione               |
| Regístre los elementos según cotización adjunta                   | Bibliografía             |
|                                                                   | Equipos de computo       |
|                                                                   | Equipos de laboratorio   |
|                                                                   | Papelería                |
| No hay elementos seleccionados                                    | Reactivos                |
| Total 0,00                                                        | Materiales               |

 En este paso, debe seleccionar a qué tipo o categoría corresponden los elementos que desea adquirir. Ejemplo: papearía, bibliografía, equipos de computo, equipos de laboratorio, reactivos, materiales.

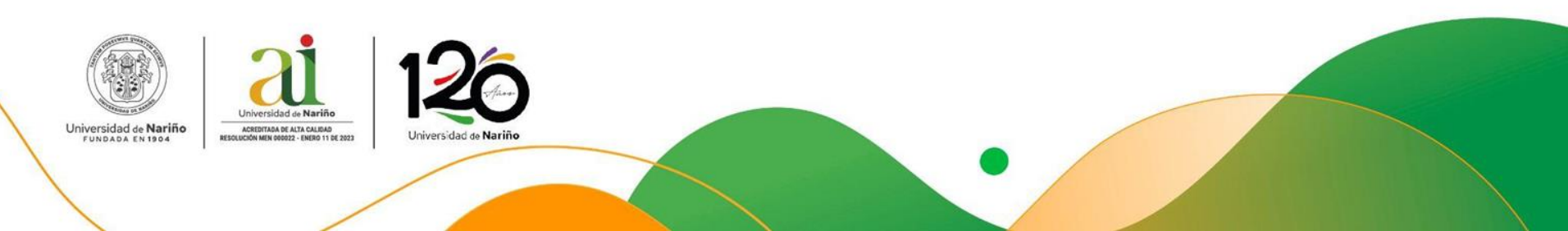

 Una vez seleccionada la categoría, deberá registrar cada elemento. Tenga a la mano las cotizaciones con las cuales podrá registrar toda la información, asegurándose de que coincida con lo que se genere en el formato de solicitud.

Nuevo Elemento

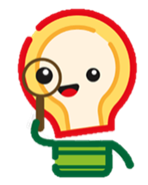

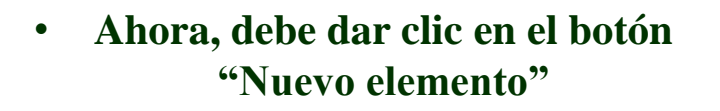

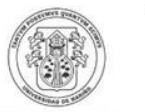

Universidad de Nariño FUNDADA EN 1904 Universidad de Nariño ACREDITADA DE ALTA CALIDAD UDIÓN MER 000022 - ENERO 11 DE 2023 UDIÓN MER 000022 - ENERO 11 DE 2023

19 0 4 RESOLUCIÓN MEN 0000

- El siguiente cuadro, le solicita la información de cada elemento a comprar, el rubro de donde saldrá el presupuesto, la descripción, las especificaciones técnicas, el valor unitario del producto del proveedor elegido y el valor unitario de la oferta no seleccionada. Finalmente, debe registrar la cantidad de elementos que piensa comprar.
- Aquí, el investigador debe tener mucho cuidado y registrar uno a uno sus materiales, intentando no cometer errores.

|                                                                                                    | Registrar Elemento                     |           |
|----------------------------------------------------------------------------------------------------|----------------------------------------|-----------|
|                                                                                                    |                                        |           |
| Rubro                                                                                                    | Seleccione Selec                       | accione i |
|                                                                                                    | Saldo                                  |           |
| Descripción                                                                                                    | Descripcion de Elemento *              |           |
|                                                                                                    | Especificaciones técnicas del          |           |
|                                                                                                    |                                        |           |
| specificaciones Técnicas                                                                                                    | *                                      |           |
| specificaciones Técnicas                                                                                                    | eremento *                             |           |
| specificaciones Técnicas<br>No se ha registrado proveedor s                                                                                                    | eleccionado                            |           |
| specificaciones Técnicas<br>lo se ha registrado proveedor s<br>Valor Unitario (IVA incluido)                                                                                | eleccionado                            |           |
| specificaciones Técnicas<br>Io se ha registrado proveedor s<br>Valor Unitario (IVA incluido)<br>No se ha registrado segundo pr                                              | eleccionado<br>veedor                  |           |
| specificaciones Técnicas<br>to se ha registrado proveedor s<br>Valor Unitario (IVA incluido)<br>No se ha registrado segundo pr<br>Valor Unitario (IVA incluido)             | eleccionado<br>veedor v                |           |
| specificaciones Técnicas<br>to se ha registrado proveedor s<br>Valor Unitario (IVA incluido)<br>No se ha registrado segundo pr<br>Valor Unitario (IVA incluido)<br>Cantidad | eleccionado<br>veedor<br>Cantidad do • |           |

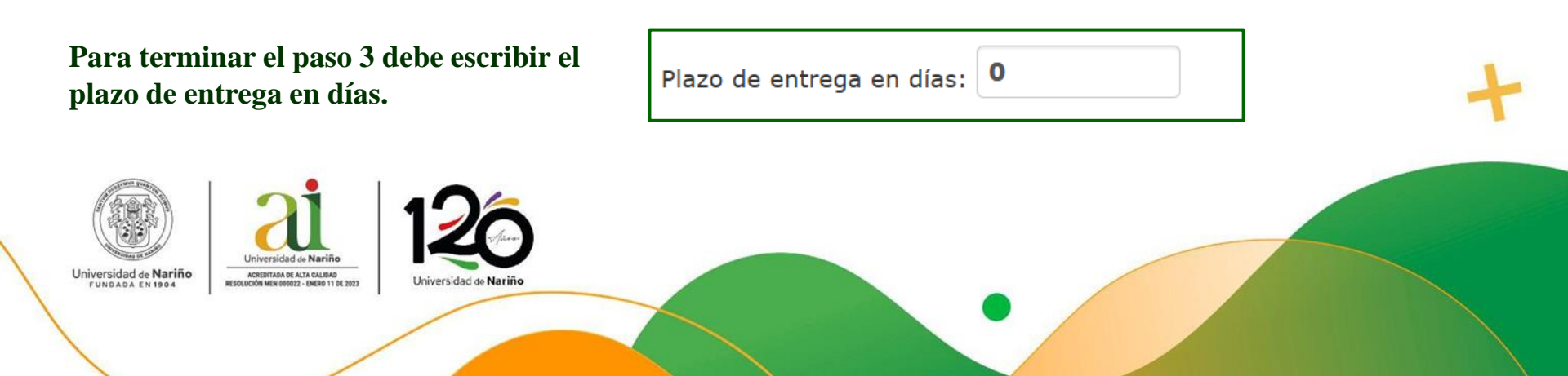

#### Paso 4: Documentos

En este paso el sistema generará automáticamente el formato de solicitud con la información registrada. Para esto debe seleccionar el botón.

• El formato de solicitud se descargará en PDF, usted debe revisar que coincidan todos los datos y si todo está correcto, debe firmar el formato y adjuntar en este PDF la documentación obligatoria descrita en la pestaña "Requisitos".

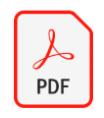

Una vez tenga listo el PDF en su computador, en el sistema de información debe dar clic sobre el botón "Seleccionar archivo" y cargar el documento al sistema.

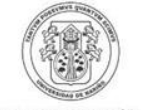

Universidad de Nariño FUNDADA EN 1904

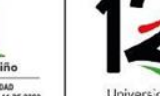

ACREDITADA DE ALTA CALIDAD RESOLUCIÓN MEN 000022 - ENERO 11 DE 2023 Universidad de Nariño

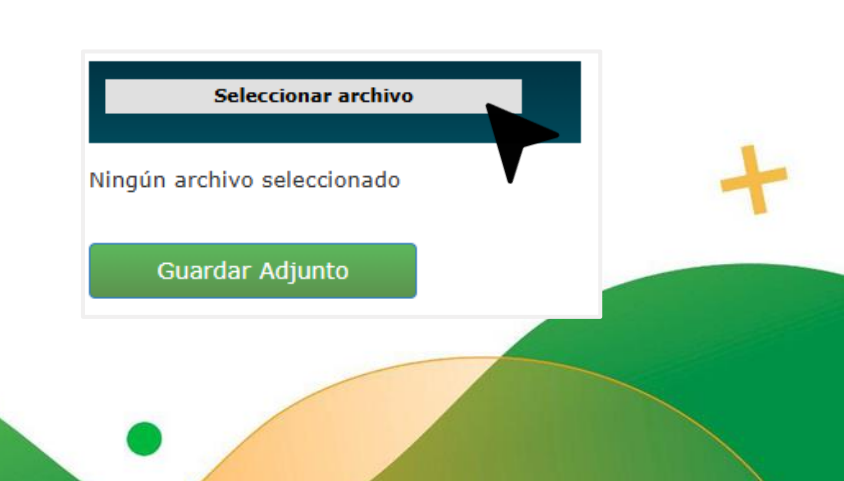

• Cuando el PDF este cargado se reflejará en el sistema de la siguiente manera y usted debe dar clic en el botón "Guardar Adjunto".

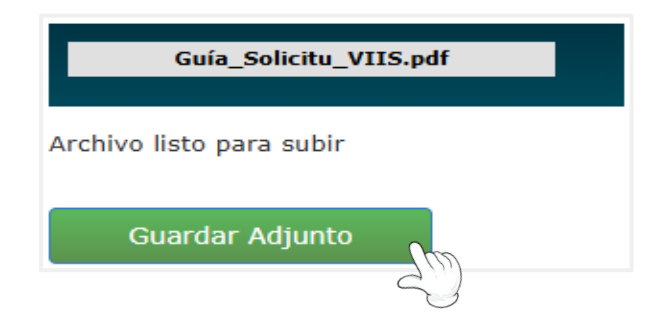

 Finalmente, ha completado los cuatro pasos y debe dar clic en el botón "Enviar Solicitud"

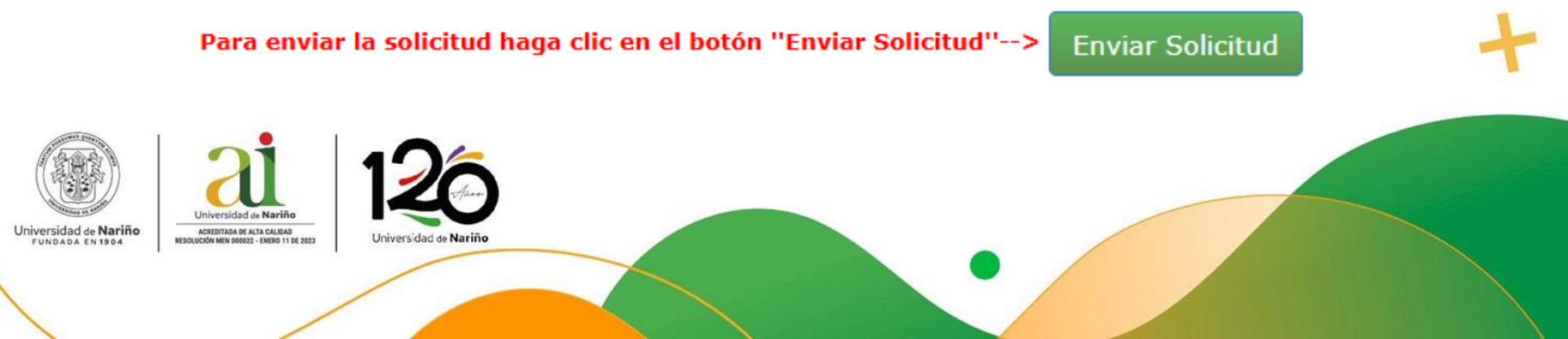

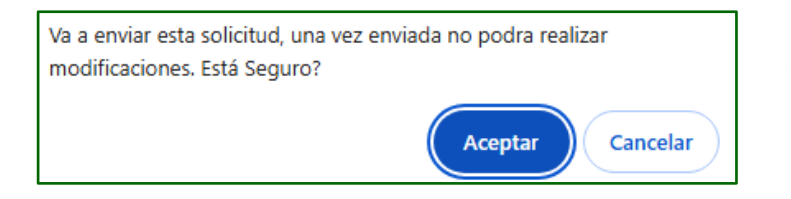

• Este mensaje emergente le confirma el envió de su solicitud.

• Ha terminado satisfactoriamente el envió de su solicitud de orden de prestación de servicios profesionales, en el "Estado Financiero" de su proyecto podrá revisar el listado de solicitudes y su estado.

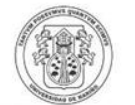

Universidad de Nariño FUNDADA EN 1904

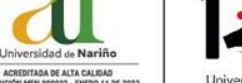

Universidad de Nariño

#### Notas:

- Asegúrese de que las cotizaciones estén vigentes al momento de la solicitud y que la información relacionada con las especificaciones técnicas y las cantidades coincida entre las cotizaciones.
- Verifique que toda la información en la solicitud, el informe de verificación y los documentos anexos sea consistente, que los datos, como el objeto de la solicitud y la información del proveedor, coincidan en todos los documentos.

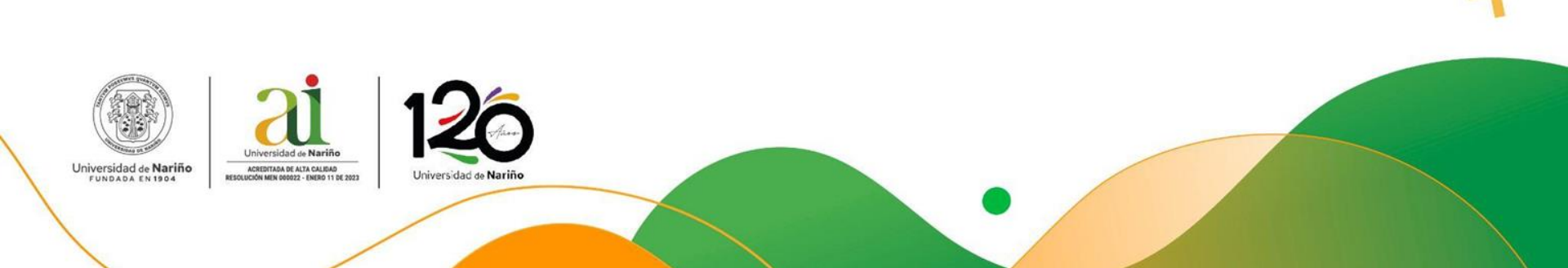

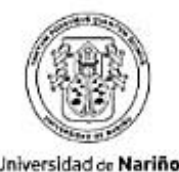

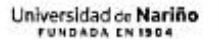

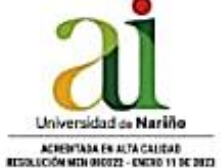

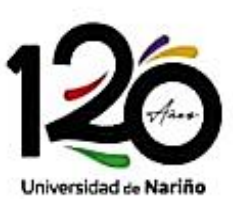

Vicerrectoría de Investigación e Interacción Social